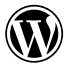

Документация • Page/Post Settings sidebar

Главная / Настройка / Редактор блоков / Боковая панель настроек страницы/поста

# Боковая панель Настроек страницы / Публикации

#### В этой статье

How to open Settings Sidebar Featured image Excerpt Discussion Parent Categories Tags How to customize The Site Editor Settings Sidebar Changelog

Боковая панель настроек используется для изменения ключевых параметров публикуемой страницы или поста. Это важный компонент <u>редактора блоков WordPress</u>.

Эта боковая панель была представлена в WordPress 5.6 и называлась «Настройки документа». Теперь она переименована в «Настройки страницы/поста». В зависимости от того, работаете ли вы над постом или страницей, вкладка на боковой панели называется **«Пост»** или **«Страница»**.

Если вы работаете с пользовательским типом записи, например «Статья», эта вкладка будет называться в соответствии с пользовательским типом записи, в данном случае **Статья**. Если вы находитесь в редакторе сайта, вкладка называется **Шаблон**.

# Как открыть

| Английский | Русский |  |  |
|------------|---------|--|--|
|            |         |  |  |

В правом верхнем углу редактора WordPress нажмите на значок шестерёнки. Это откроет боковую панель. На левой вкладке боковой панели представлены настройки для всей страницы или публикации, над которыми вы работаете. На правой вкладке показаны настройки для выбранного блока.

| E Home                         |                                   | ÷ |
|--------------------------------|-----------------------------------|---|
| Set                            | featured image                    |   |
| 🗧 Generate w                   | ith Elementor AI                  |   |
| 66 words, 1 m<br>ast edited 10 | ninute read time.<br>days ago.    |   |
| tatus                          | Published                         |   |
| ublish                         | October 14, 2024<br>8:50 am UTC+0 |   |
| lug                            | home                              |   |
| uthor                          | Dapo                              |   |
| emplate                        | Page: Home                        |   |
| liscussion                     | Open                              |   |
| levisions                      | 4                                 |   |
| arent                          | None                              |   |

Post Block × Add an excerpt ... 127 words, 1 minute read time. Last edited 10 days ago. Published Status October 9, 2024 Publish 1:36 pm UTC+0 Slug traditional-indiandishes-you-needto-try Author Dapo Single Posts Template Discussion Open Revisions 5 Move to trash Categories Tags

Настройки публикации

Настройки страницы

Следующие разделы доступны на боковой панели настроек для страниц и публикаций. Они могут различаться в зависимости от тем и плагинов, установленных на вашем сайте.

# Рекомендуемое изображение

Рекомендуемые изображения (также иногда называемые миниатюрами постов) используются поразному в зависимости от темы. Во многих темах это изображение используется для демонстрации поста на главной странице или странице индекса блога.

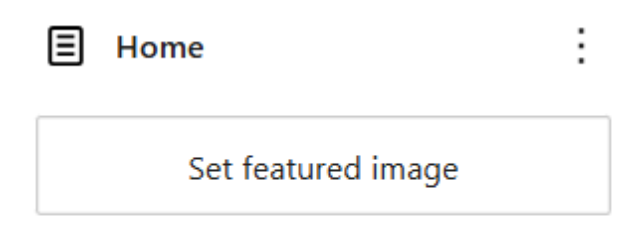

# ♦‡ Generate with Elementor AI

Чтобы установить **главное изображение**, перетащите изображение со своего компьютера в серый прямоугольник.

Вы также можете нажать на поле **Установить изображение для обложки**, чтобы открыть медиатеку, где можно выбрать изображение или загрузить новое. После выбора изображения вокруг него появится синяя галочка. Нажмите кнопку **Установить изображение для обложки** в правом нижнем углу, чтобы сделать это изображение обложкой страницы/поста.

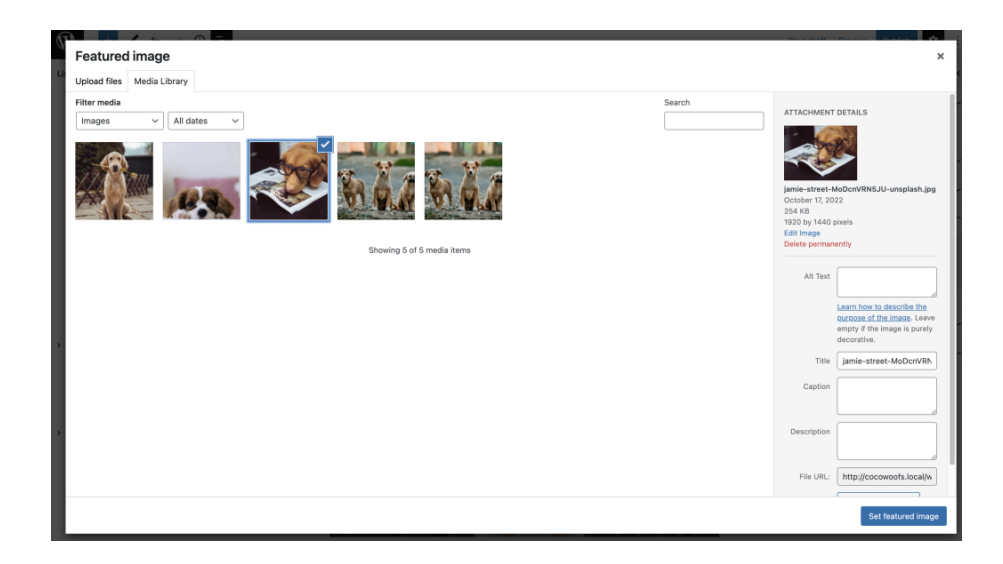

После того как вы выбрали изображение для страницы или публикации, у вас есть два варианта действий. Во-первых, вы можете **заменить** текущее изображение на новое. Во-вторых, вы можете **удалить** изображение, чтобы на этой странице или в этой публикации больше не отображалось изображение.

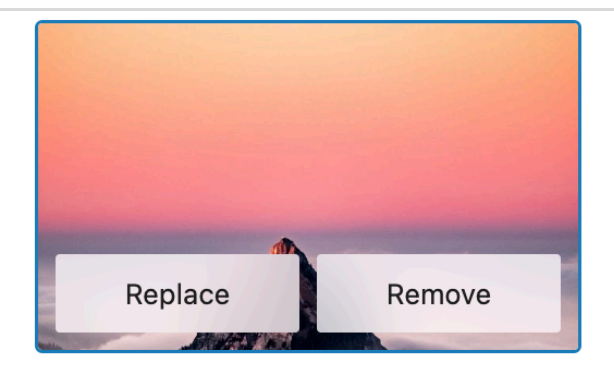

# Отрывок

Этот раздел является необязательным и применим только к типам записей, для которых включены выдержки, например к записям. Здесь вы можете написать описание записи из одногодвух предложений.

|                                     | Add an excerp | <u>ot</u>                |
|-------------------------------------|---------------|--------------------------|
| Excerpt                             | Last edited 5 | minutes ago.             |
|                                     | Status        | 🕞 Draft                  |
|                                     | Publish       | Immediately              |
| Learn more about manual excerpts >  | Slug          | wordpress-debug-<br>mode |
| <b>☆</b> Generate with Elementor Al | Author        | Dapo                     |

В зависимости от темы эти отрывки можно использовать в качестве предварительного просмотра вместо полного содержимого поста или страницы в различных местах, таких как главная страница, результаты поиска или страница архива.

Если отрывок пуст, WordPress автоматически создает отрывок, используя первые 55 слов публикации.

# Статус

Этот параметр определяет статус страницы/поста и то, как он будет отображаться после публикации.

При нажатии на текущую настройку **«Статус»** откроется всплывающее окно, в котором вы можете изменить настройки «Статус» и «Видимость». Нажмите **«Х»** в правом верхнем углу всплывающего окна, чтобы закрыть его.

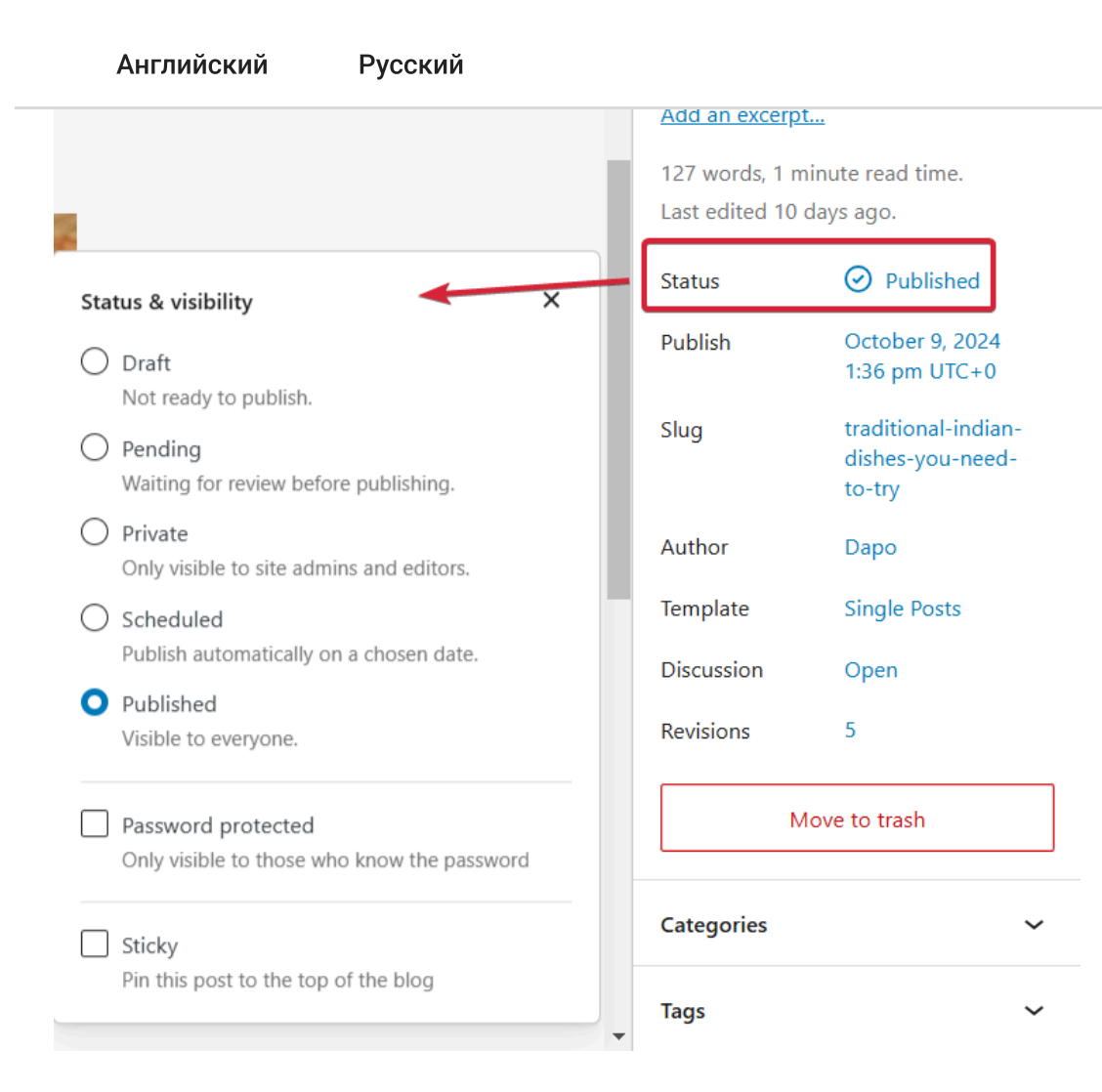

- Черновик: для публикации/страницы, которая не готова к публикации
- Ожидает проверки: галочка «Ожидает проверки» указывает на то, что страница/пост готовы к проверке. Посты, ожидающие проверки, помечаются как Ожидает проверки в списке постов и также отображаются в фильтре в разделе Ожидает проверки. После публикации страницы/поста эта галочка будет недоступна.

| All (3)   Published (2)   Pending (1)                                     |        |               |
|---------------------------------------------------------------------------|--------|---------------|
| Bulk actions          Apply         All dates              All Categories | Filter |               |
| ☐ Title ♣                                                                 | Author | Categories    |
| Traditional Indian Dishes You Need to Try — Pending                       | Dapo   | Uncategorized |
| Dear flip                                                                 | Dapo   | Uncategorized |
| Hello world!                                                              | Dapo   | Uncategorized |

- Приватно: Доступно только администраторам и редакторам сайта.
- Запланировано: Автоматическая публикация в выбранную дату
- Опубликовано: Доступно всем

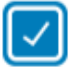

# Password protected

Only visible to those who know the password

| PASSWORD |  |
|----------|--|
|          |  |

Use a secure password

Закрепить: этот флажок позволяет сделать публикацию <u>закрепленной</u>. Закрепленная публикация
 — это публикация, которая размещается в верхней части главной страницы публикаций.

Sticky

Pin this post to the top of the blog

### Опубликовать

Этот параметр определяет, когда будет опубликован пост. При нажатии на текущий параметр **«Опубликовать»** откроется всплывающее окно, в котором вы можете изменить настройки. Нажмите **«Х»** в правом верхнем углу всплывающего окна, чтобы закрыть его.

| Publis       | sh   |       |        |     | Now | х             | ^   | Publish    | October 9, 2024<br>1:36 pm UTC+0                |
|--------------|------|-------|--------|-----|-----|---------------|-----|------------|-------------------------------------------------|
| TIME<br>01   | : 36 | AN    | 1 PN   | Л   | ŗ   | <u>JTC+0</u>  |     | Slug       | traditional-indian<br>dishes-you-need<br>to-try |
| DATE         |      |       |        |     |     |               |     | Author     | Dapo                                            |
| 09           | 00   | tober |        | ~   | 2   | 024           |     | Template   | Single Posts                                    |
|              |      |       |        |     |     |               |     | Discussion | Open                                            |
| <del>(</del> |      | Oct   | ober 2 | 024 |     | $\rightarrow$ |     | Revisions  | 5                                               |
| lon          | Tue  | Wed   | Thu    | Fri | Sat | Sun           |     |            |                                                 |
|              | 1    | 2     | 3      | 4   | 5   | 6             |     | N          | Nove to trash                                   |
| 7            | 8    | 9     | 10     | 11  | 12  | 13            |     |            |                                                 |
| 14           | 15   | 16    | 17     | 18  | 19  | 20            |     | Categories |                                                 |
| 21           | 22   | 23    | 24     | 25  | 26  | 27            |     | Tags       |                                                 |
| 28           | 29   | 30    | 31     |     |     |               | - · |            |                                                 |

Чтобы перенести публикацию на более раннюю дату или изменить дату и время публикации на более поздние, используйте функцию calendar. Это позволит запланировать публикацию на другое время.

- Измените время на час : минута. Также выберите АМ/РМ
- Выберите месяц в раскрывающемся списке **«Дата»** и укажите дату и год.
- Нажмите на стрелку вправо или влево рядом с текущим месяцем, чтобы выбрать другие месяцы в прошлом или будущем, и нажмите на нужный день в месяце, чтобы выбрать его.
- Текущий день выделен серым кругом. День, выбранный для публикации, выделен синим кругом.
- Обратите внимание, что в календаре указана начальная неделя в соответствии с началом недели настройкой, установленной на вашем сайте.

### Слизняк

Этот параметр управляет **постоянной ссылкой** на страницу/пост.<u>Постоянная ссылка</u> — это постоянный URL-адрес вашего поста или страницы. Они используются для ссылки на страницу/пост из другого блога, электронной почты или профиля в социальной сети.

| Slug X                                                                               | Slug       | traditional-indian-<br>dishes-you-need-<br>to-try |
|--------------------------------------------------------------------------------------|------------|---------------------------------------------------|
| Customize the last part of the Permalink.                                            | Author     | Dapo                                              |
| /traditional-indian-dishes-you-nee                                                   | Template   | Single Posts                                      |
| Permalink:                                                                           | Discussion | Open                                              |
| <u>http://localhost/Demo/traditional-indian-</u><br><u>dishes-you-need-to-try/</u> ク | Revisions  | 5                                                 |
|                                                                                      |            | love to trash                                     |

При нажатии на текущую настройку для **Slug** откроется всплывающее окно, в котором можно изменить настройки. Нажмите **X** в правом верхнем углу всплывающего окна, чтобы закрыть его.

Если вы настроили <u>перманентные ссылки</u> на *простые*, у вас не будет возможности настроить URL. Красивые перманентные ссылки для черновиков и запланированных публикаций.

 Постоянная ссылка: после сохранения вашего поста или страницы в виде черновика вы можете изменить последнюю часть URL (также называемую слаг). В зависимости от ваших настроек постоянной ссылкислаг будет добавлен в конец URL вашего сайта. Например: https://example.com/[слаг] • Посмотреть публикацию: Здесь указана полная ссылка на публикацию после её публикации. При нажатии на эту ссылку публикация или страница откроются в новой вкладке.

### Автор

В этом разделе будет отображаться автор страницы/поста. Если у вас достаточно прав, вы можете изменить автора, выбрав другого автора из выпадающего списка.

| Author |      | Author | Dapo       |              |
|--------|------|--------|------------|--------------|
| ſ      |      |        | Template   | Single Posts |
|        | Dapo | ~      | Discussion | Open         |

# Шаблон

Этот параметр определяет, какой шаблон используется для страницы/поста. Шаблон определяет способ отображения контента при просмотре вашего поста или страницы. При нажатии на текущий параметр **«Шаблон»** откроется всплывающее окно, в котором вы можете изменить настройки. Нажмите **«Х»** в правом верхнем углу всплывающего окна, чтобы закрыть его.

| Ten       | nplate     | Single Posts |   |
|-----------|------------|--------------|---|
| Edit temp | late       |              |   |
| Swap tem  | plate      |              |   |
| Create ne | w template |              |   |
| Show terr | plate      |              | ~ |

Всплывающее окно шаблона для блочных тем

Вы можете изменить шаблон, нажав на раскрывающийся список и выбрав другой шаблон. Все шаблоны вашей темы будут отображаться в раскрывающемся списке.

шаблон в редакторе шаблонов. Здесь вы можете внести изменения в выбранный шаблон.

У вас также будет возможность создать новый шаблон, если вы используете <u>блочную тему</u>. Нажмите на значок добавления шаблона в правом верхнем углу (рядом со значком **X**). Откроется диалоговое окно, в котором вы можете дать название новому шаблону, который собираетесь создать, и нажать **Создать**, чтобы открыть <u>редактор шаблонов</u>, где вы сможете создать новый шаблон.

Параметры «Редактировать шаблон» и «Добавить шаблон» недоступны, если у вас есть права редактора

# Обсуждение

Здесь вы можете контролировать, как люди взаимодействуют с вашим постом через комментарии.

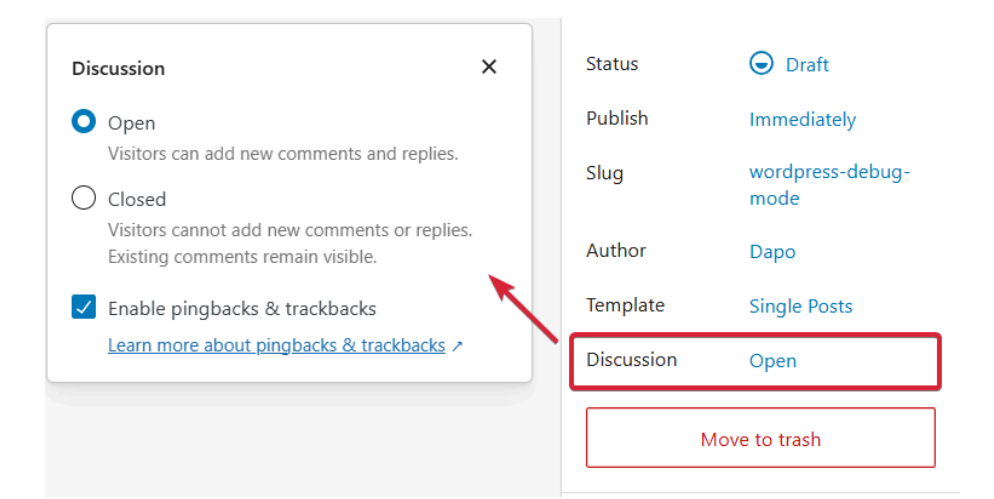

- Вы можете включить комментарии к публикации, установив флажок Открыто.
- Вы также можете включить <u>пинбаки</u> и <u>трекбаки</u>, установив флажок **Включить пинбаки и трекбаки**.
   Трекбаки и пинбаки предназначены для проверки комментариев к блогу. Эта функция доступна только для постов.

### Формат публикации

Эта функция доступна только для публикаций и только в определенных темах. В некоторых темах, например Twenty Sixteen, есть раскрывающееся меню для выбора формата публикации. Формат публикации используется темой для представления публикаций в определенном стиле. Ознакомьтесь с документацией по вашей теме, чтобы узнать, как каждый формат публикации будет отображаться на вашем сайте.

Standard

# Родитель

В этом разделе вы можете задавать родительские страницы и изменять порядок страниц. Эта функция доступна только для иерархических типов записей, таких как «Страницы».

 $\sim$ 

### Parent

×

Child pages inherit characteristics from their parent, such as URL structure. For instance, if "Pricing" is a child of "Services", its URL would be localhost/Demo/services/pricing.

They also show up as sub-items in the default navigation menu. Learn more. >

×

Choose a parent page.

- Использование родительских страниц это хороший способ организовать страницы вашего сайта в иерархию. Родительская страница — это страница верхнего уровня, под которой находятся дочерние страницы. При нажатии на текстовое поле родительской страницы будут показаны страницы сайта в иерархии. Вы можете выбрать любую страницу в качестве страницы верхнего уровня, а текущую страницу — в качестве дочерней.
- Вы можете изменить порядок отображения страниц при использовании меню по умолчанию с помощью поля **«Порядок»**. Это задает порядок отображения страниц в иерархии страниц.

### Переместить в корзину

После того как пост или страница будут впервые сохранены в виде черновика, появится новая кнопка **«Переместить в корзину»**. Эта кнопка будет отображаться на боковой панели для страницы/поста, которые находятся на проверке, в очереди на публикацию или уже опубликованы. После того как элемент будет перемещен в корзину, он останется там в течение 30 дней (по умолчанию), а затем будет окончательно удален.

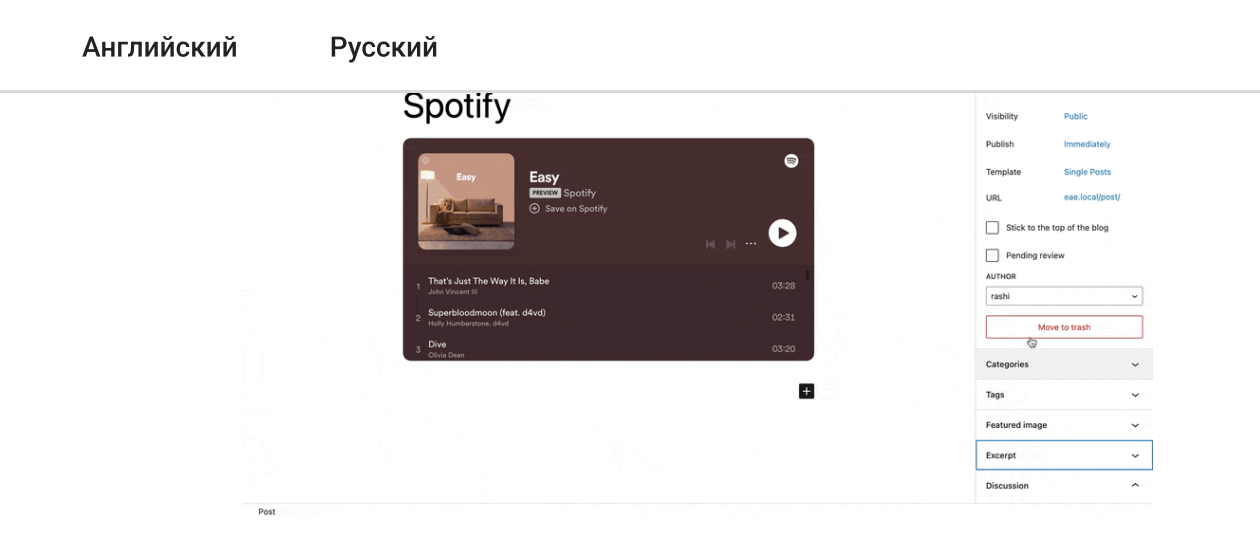

# Категории

Каждый пост в WordPress относится к одной или нескольким <u>категориям</u>. Категории — это удобный способ группировать связанные между собой посты в блоге. Они не только помогают упорядочивать посты, но и позволяют использовать категории для отображения постов в нескольких местах на вашем сайте, чтобы посетителям было проще быстро найти то, что они ищут.

На боковой панели «Настройки» для публикаций отобразится список категорий с флажками. Добавьте публикацию в одну или несколько категорий, установив флажок рядом с названием категории.

| Categories                                                                           | ^ |
|--------------------------------------------------------------------------------------|---|
| <ul> <li>Life</li> <li>Food</li> <li>Testing</li> <li>Travel</li> <li>Vet</li> </ul> |   |
| Add New Category                                                                     |   |
| PARENT CATEGORY                                                                      |   |
| — Parent Category —                                                                  | ~ |
| Add New Category                                                                     |   |

Чтобы добавить новую категорию, нажмите Добавить новую категорию, чтобы открыть новую панель.

родительскую категорию, что позволит вам выстроить иерархию в структуре категорий.

• Нажмите кнопку Добавить новую категорию.

# Теги

Теги — это удобный способ группировать связанные посты и быстро сообщать читателям, о чём пост. Теги также облегчают поиск вашего контента. Каждый пост в WordPress можно отнести к одному или нескольким тегам. В отличие от категорий, теги не являются обязательными.

| Tags                                   | ^ |
|----------------------------------------|---|
| ADD NEW TAG                            |   |
| Ball X Park X                          |   |
| Separate with commas or the Enter key. | _ |

По умолчанию эта функция доступна только для постов.

- Чтобы добавить новый тег к своему посту, введите в текстовое поле **«Добавить новый тег»**. Затем нажмите Enter или Return на клавиатуре.
- Если тег уже был создан для предыдущего поста, поле «Теги» начнет автоматически заполняться соответствующими тегами.
- Чтобы удалить тег, нажмите на Х справа от тега.

Если у вас есть более 3 тегов, которые вы часто используете в своих публикациях, они будут отображаться в разделе **«Наиболее часто используемые»**. При нажатии на любой из них он будет добавлен в текущую публикацию.

| Tags                                   | ^ |
|----------------------------------------|---|
| ADD NEW TAG                            |   |
| Ball × Park ×                          |   |
| Separate with commas or the Enter key. | Þ |
| MOST USED                              |   |
| Ball Roll One Park                     |   |

Вы можете изменить, какие разделы отображаются на боковой панели редактора WordPress, с помощью инструмента <u>«Настройки»</u>.

# Боковая панель Настроек редактора сайта

Боковая панель настроек в <u>редакторе сайта</u> (**доступна только** в том случае, если ваш сайт использует <u>блочную тему</u>) показана ниже:

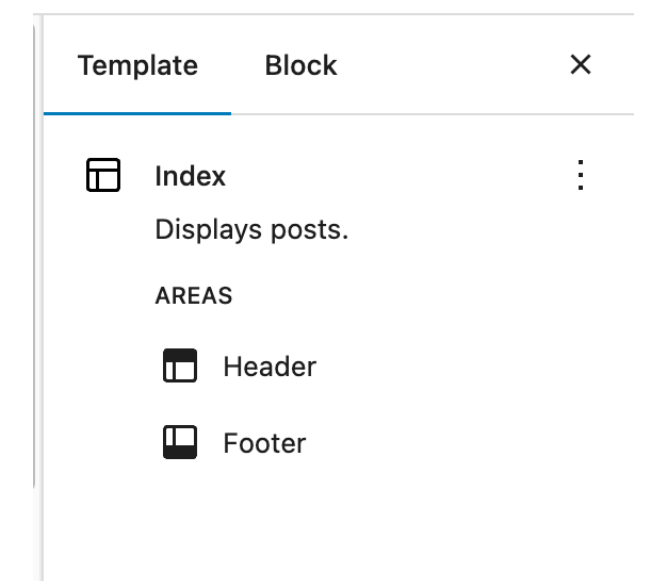

- Вы можете узнать название шаблона и его назначение. В разделе **«Области»** перечислены части шаблона, из которых он состоит.
- При нажатии на любой из элементов шаблона в списке вы перейдете на страницу, где этот элемент шаблона расположен. Также откроется новая панель на боковой панели, на которой будут показаны сведения об этом элементе шаблона, как показано ниже:

### Header

The Header template defines a page area that typically contains a title, logo, and main navigation.

| Advanced                 | ^ |
|--------------------------|---|
| TITLE                    |   |
| Header                   |   |
| AREA                     |   |
| Header                   | ~ |
|                          |   |
| <header></header>        | ~ |
| ADDITIONAL CSS CLASS(ES) |   |

Separate multiple classes with spaces.

- В разделе **Дополнительно** вы можете изменить заголовок, область, HTML-элемент для части шаблона, а также добавить дополнительные классы CSS.
- Если вы просматриваете шаблон, который был в комплекте с вашей блочной темой, и внесли в него изменения, вы можете сбросить настройки, нажав на значок с тремя точками в правом верхнем углу боковой панели «Настройки шаблона». Откроется раскрывающееся меню. Выберите
   Сбросить настройки. Это вернет шаблон в состояние по умолчанию, и вы потеряете внесенные в него изменения.

| Home                                                         |
|--------------------------------------------------------------|
| or c<br>hor<br>Use the template as<br>supplied by the theme. |
| Header                                                       |
| 🛄 Footer                                                     |

#### Журнал изменений

- Обновлено 14 октября 2024 года
  - Обновлённые скриншоты и альтернативные тексты в последней версии редактора Gutenberg.
  - Раздел URL заменён на Slug, как в последней версии Gutenberg.
  - Из раздела «Черновики» удалён переключатель, поскольку его нет в последней версии Gutenberg.
  - Отредактировал некоторые разделы документации с учётом функций последней версии WordPress и редактора блоков.
- Обновлено 19 октября 2023 года
  - Обновленный контент для замены черновиков в версии 6.3.
  - Добавлен контент для основного изображения (кнопки «Заменить» и «Удалить»)
  - Обновлённые скриншоты и альтернативные тексты.
- Обновлено 26 октября 2022 г.
  - Контент, скриншоты и видео обновлены для версии 6.1
  - Связано со страницей «Обзор настроек» и удалено отсюда
  - Добавлены настройки для редактора сайта
- Обновлено 22 февраля 2021 г.
  - Обновлён раздел «Настройки» в преддверии выхода WP 5.7.
- Создано 26 ноября 2020 года

Впервые опубликованоПоследнее обновление30 ноября 2020 года24 октября 2024 года

### Форумы поддержки

Задавайте вопросы на форумах поддержки.

### Разработчики

Ознакомьтесь с документацией для разработчиков.

### Предложения по содержанию

Сообщите об ошибке или изменении в системе отслеживания проблем с документацией.

### Принимайте участие

Узнайте больше о команде разработчиков документации и о том, как внести свой вклад.